## VADEMECUM REGISTRO ELETTRONICO DIDUP

Lo scopo di questa mini-guida è <u>esclusivamente</u> quello di uniformare il modo di lavorare sul registro elettronico.

1. Come accedere al registro elettronico:

Andare sul sito: <u>https://www.portaleargo.it/</u> e scegliere la seguente icona:

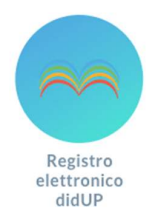

Si aprirà una pagina in cui inserire le credenziali di accesso: nome.cognome.sc22849 e la password (volendo si può anche accedere con SPID).

Nel caso in cui la password non fosse più attiva o fosse stata dimenticata, dopo aver cliccato sull'icona precedente, cliccare su: "Recupera Password". Si aprirà una ulteriore pagina in cui sarà necessario cliccare su "Appartieni al personale scolastico?", inserire quindi il nome utente, cioè: nome.cognome.sc22849, ed il sistema in automatico invierà una mail con le istruzioni per recuperare le informazioni mancanti.

Attenzione: la mail arriverà sull'account: nome.cognome@icdionigi.edu.it.

## 2. <u>Come inserire il proprio orario:</u>

Dopo aver eseguito l'accesso a didUp, cliccare su "Orario", sul lato sinistro della pagina, successivamente su "Personale".

Ora si può inserire l'orario andando su ( Nuovo ) in alto a destra.

Specificare la data di inizio e di fine della validità dell'orario e una descrizione (es. orario provvisorio; definitivo etc.)

Cliccare su (+) scegliere la classe (se più di una) e la materia (se più di una).

| Infine, cliccare su | Inserisci |
|---------------------|-----------|
|---------------------|-----------|

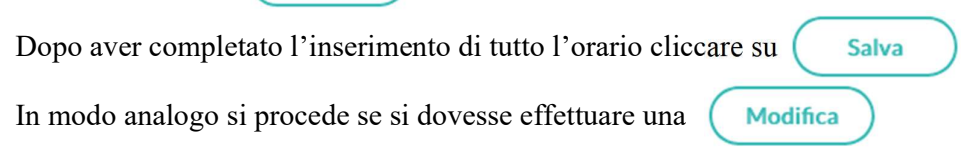

3. <u>Come firmare:</u>

Dopo aver eseguito l'accesso a didUp apparirà la schermata di Home dalla quale, oltre a controllare la presenza di nuovi messaggi nella bacheca e l'eventuale condivisione di documenti con gli alunni, si può scegliere direttamente la classe in cui firmare.

Basterà infatti cliccare sulla classe, poi posizionarsi con il mouse su 🕢 e cliccare.

| A firma avvenuta l'icona diventerà ( | ~ |
|--------------------------------------|---|
|--------------------------------------|---|

Attenzione! Ci sono 7 giorni di tempo per poter firmare.

In alternativa, si può cliccare su "Registro", sul lato sinistro della pagina, e successivamente su "Planning Settimanale". Anche in questo caso sarà necessario cliccare sull'icona arancione già indicata in precedenza.

4. <u>Come firmare una sostituzione:</u>

Dalla schermata di Home cliccare su 🔁 Effettua una supplenza

A questo punto se la sostituzione è in una nostra classe, allora si seleziona la classe e si clicca sul 🕒 relativo all'ora da sostituire.

Si aprirà una nuova pagina in cui va scelta l'opzione 🔘 Sostituzione poi la materia che si intende fare ed infine firmare, cliccando l'apposita icona in alto a destra.

Se invece la sostituzione fosse in una classe altrui, si dovrà cliccare su 🗌 Mostra tutte le classi E scegliere poi la classe di interesse procedo come nel caso precedente.

5. <u>Come fare l'appello:</u>

Dopo aver firmato, è possibile cliccare sull'apposita icona e procedere registrando gli assenti.

Nel caso ci siano più assenti si può far uso (Aggiungi Evento Multiplo

Le assenze da giustificare sono indicate con la seguente icona:

L'icona arancione sparisce solo quando le assenze di quello studente sono state validate dal docente.

- 6. Ingressi posticipati / uscite anticipate:
  - Si clicca su 😟 e, nel caso di unica persona, si clicca sul 🕀 si compila la successiva pagina.

Nel caso di più persone si sceglie (Aggiungi Evento Multiplo

Si seleziona la voce opportuna dal menù a tendina e, dopo aver selezionato gli alunni, si procede con la compilazione del resto della pagina.

Attenzione! Per gli alunni che entrano accompagnati dai genitori deve essere tolta la spunta **S** Da giustificare In caso contrario va lasciata.

Attenzione! Per uscire anticipatamente è necessaria la presenza di un genitore o di un suo delegato; pertanto, andrà sempre rimossa la spunta S Da giustificare

Qualora ci fossero alunni impegnati in attività fuori della classe (es. Consiglio Comunale...) si sceglierà la dicitura "Fuori classe".

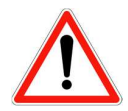

E' importante prestare la massima attenzione a 🗹 Da giustificare altrimenti chi fa l'appello si troverà a chiedere una giustificazione non dovuta e, di conseguenza, dovrà andare a correggere l'errore commesso in precedenza.

7. Note disciplinari:

è possibile prendere visione di tutte le note messe e metterne di nuove. Nella sezione

Per mettere una nota si clicca su Nuova Nota (generica o disciplinare)

Si aprirà una nuova pagina con l'elenco di tutti gli alunni.

Se la nota è solo per uno di questi, allora basterà selezionarlo, scegliere se si tratta di nota Generica oppure Disciplinare, inserire il testo e decidere se mostrarla alla famiglia. Infine, salvare quanto fatto.

Se la nota è per tutta la classe, o per un gruppo di alunni allora basterà selezionare scegliere dall'elenco i nominativi e procedere come sopra.

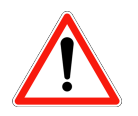

Non rientrano nelle note disciplinari: non aver svolto i compiti a casa o non averli finiti, a patto che non si voglia dare un valore particolare all'evento.

Per annotare che non sono stati fatti i compiti o che non siano stati finiti, bisognerà andare su Voto / Nota: Cliccando sul + si aprirà una nuova pagina i cui è presente

Scegliendo dal menù a tendina si andrà a specificare se non sono stati fatti i compiti, se non sono stati finiti, oppure, se non è stato portato il materiale...

8. Come annotare una comunicazione della scuola:

Quando si detta una comunicazione alla classe si deve selezionare

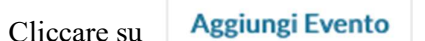

Scegliere 
Promemoria

Inserire una data di scadenza, selezionare 🗹 Visibile alla famiglia Infine, va inserita la descrizione della comunicazione (n. prot.; oggetto...)

9. Come annotare l'avvenuto controllo delle firme:

Ouando si controllano le firme delle comunicazioni dettate si deve selezionare

Aggiungi Evento Cliccare su

Scegliere Promemoria

Inserire una data di scadenza e prestare molta attenzione a togliere la spunta in 🗌 Visibile alla famiglia

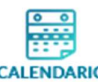

ALUNNI

10. Come annotare la presenza di alunni di altre classi nella propria:

Selezionare Cliccare su Aggiungi Evento e scegliere Annotazione Inserire una data di scadenza, togliere la spunta da Visibile alla famiglia

Infine, inserire il cognome degli alunni e la classe di provenienza.

## 11. Come inserire i compiti per casa e l'attività svolta:

Cliccando su 🖍 si aprirà una nuova pagina all'interno della quale riportare l'attività svolta e assegnare i compiti. Ricordarsi di salvare!

12. Come rendere visibili i voti alle famiglie:

Per rendere visibili i voti alle famiglie non basta mettere la spunta su 🐼 Mostra alla famiglia

bisogna anche cliccare su "Strumenti", sul lato sinistro della pagina, e selezionare "Opzioni Famiglia".

Si aprirà una finestra dalle quale sarà possibile scegliere cosa far vedere alle famiglie e salvare. A questo punto saranno visibili solo i voti che è stato scelto di far vedere. Questa operazione va fatta un'unica volta.